## Accessing Duo Using a Bypass Code

In the event your smartphone is temporarily unavailable, or you are traveling internationally, the ability to generate a bypass code is available. This will allow you to gain access to UMB applications that require a Multi-Factor Authentication (MFA). While the bypass code is one alternative to using the Duo mobile app, you also have other alternatives such as setting up secondary mobile devices such as a tablet/iPad as well as a landline telephone.

- From any browser, enter https://directory.umaryland.edu into the address field.
- In the UMID field, enter your UMID.
- On the next screen, enter your password.
- Click Submit.
- The UMB Account Management page will appear. In the Setup your: menu to the left, select Multi Factor Authentication (DUO).
- The **Duo Self Service** page will appear:

| Summer Account Home      | Multi-Factor Authentication (DUO) Self Service                                                   |
|--------------------------|--------------------------------------------------------------------------------------------------|
| TT Acceptable Use Policy | Generate Bypass Code                                                                             |
| Setup your:              | In order to generate a DUO bypass code for your DUO account, press the Bypass Code button below. |
| Password                 | This code can be used once and will expire 10 minutes after it is generated.                     |
| Secret Question/Answer   | Generate Bunass Code                                                                             |
| UMB PIN                  | Cenerate Bypass Code                                                                             |
| UMB Email Address        |                                                                                                  |
| UMB Alerts               |                                                                                                  |
| Multi Factor             |                                                                                                  |
| Authentication(DUO)      |                                                                                                  |
| UMID Authenticated       |                                                                                                  |
| Applications             |                                                                                                  |

- Click Generate Bypass Code.
- You will be asked to identify yourself by entering your date of birth and either the last 4 digits of your SSN or a UMB PIN.
- Click Submit.
- The Duo bypass code will appear. It will be valid for 10 minutes. Either write the code down or highlight the code and select **Ctrl + C** to copy it.

To use the code:

- When signing into an application requiring MFA, on the **Choose an authentication method** screen, click **Enter a Passcode**.
- Enter the provided passcode and then click Log In.
  Note: Generating a bypass code is meant to be typically a temporary solution. If you need a permanent solution because you do not have a smartphone or it is not available, please contact the Help Desk at 6-4357 for additional assistance and information on other alternatives.